## 対面講座 のチケットご購入方法

ローソン・ミニストップ各店設置のチケット発券機 1 [Loppi (ロッピー)] からお申込みください 各種番号をお持ちの方 各種サー トップ画面 L2-8.78-2484 Lessive -夏季大学講座 Lコード 8336m 【Loppi】 操作方法 D .... 32272 【各種番号をお持ちの方】を 押してください 3 Fケットの直接購入 。 8月31日の ○□△… 番号検索画面 講座選択画 講座内容確認画 11-14 ABLINIA DAL MADAMUTCON ・ R も よろしかれば「RA」ボタンを押してくだがい。 公用を通び用す用品は「RA」ボタンを押してくだか。 面 Lコード (32272) を入力し、 講座一覧が表示されますので、 内容に間違いがないかを確認し、 面 【次へ】を押してください 希望する講座を選択してください 【次へ】を押してください 5 6 7 個人情報の取り扱いについて 曲も整理してくたかい 油口外の影響を動われ 個 枚数選択画 手数料の確 人情報の取り扱い ... 11-54 11-54 ASCHUR INAL REPORT CONT よろしければ「おへ」ボタンを押してくたかい mar (開きする) ボタンも押してください 面 認 【▲】 【▼】ボタンで 枚数を入力し、 手数料が表示されます。ご確認い 内容をご確認いただき【同意する】 【次へ】を押してください ただき【次へ】を押してください を押してください 8 9 ケットの直接購入 チケットの直接購入 Fケットの直接購入 200 100 100 100 お客様情報呼び出し 氏名、電話番号を入力 申込内容確認画 ..... 19 III 🔤 🔙 🚮 🕋 💽 🔣 🔜 87224489608\* L 2 L 5 L 7 A 7 E 1 B 5 C 7 7 B 6 C 8 5 Z -9628 えけせてね <u>∧</u> ø れ・メラ 8272088338-特定し後後をこ利用の方は Falay ボタンモ、 加 Falaとは、 ボタンモ用してくだかい。 入力機能に即うます。 \* ...... N RORY ASLUTURARERIBLEFOC I DAL PROPERTY Ponta会員証お客様情報の呼び出 氏名入力の際、姓と名の間には お申込み内容をご確認いただき、 面 し機能をご利用の場合は【はい】を、 スペースを入力し【次へ】を押し 【確定する】を押してください 利用しない場合は【いいえ】を押し てください てください チケットの受取り 最終確認画面 申込券の発券 × 申込券を30分以内にレジへ SUPPLIER ASSU お持ちいただき、支払いを済ませ、 問題がなければ【はい】 Loppi 機械から チケットをお受け取りください を押してください 申込券が発券されます ※申込券は30分を過ぎると無効に なります。

※実際の操作画面と異なる場合がありますのでご注意ください。